### How to create a TFO account

#### Access the TFO website on https://www.tandfonline.com/ or

https://www.tandfonline.com/toc/cmcf20/current directly to be on the journal homepage.

Select 'Register' on the top right corner

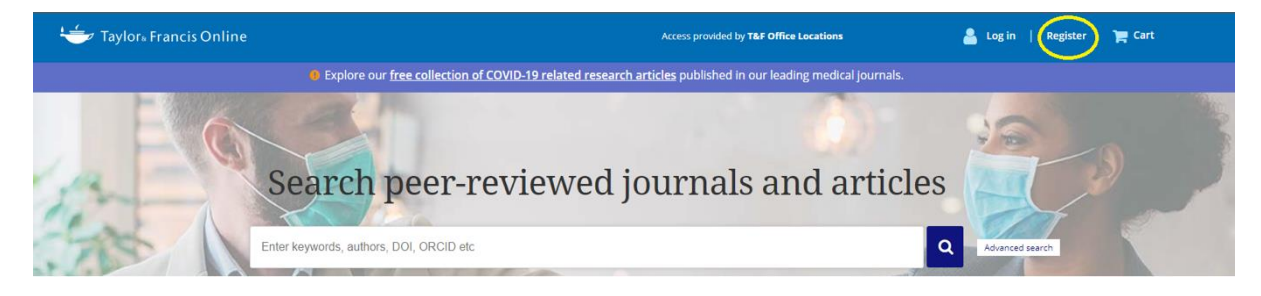

You will be presented with the following screen:

# Registration

|                                | * fields are compulsor |
|--------------------------------|------------------------|
| ✓ Your email address           |                        |
| ■* Confirm email address       |                        |
| ≜ <sup>★</sup> Your first name |                        |
| 4 Your last name               |                        |
| Vour organisation              |                        |
| Country*                       |                        |
| Select A Country               | ~                      |
| County / State / Province      |                        |
|                                |                        |
| Password                       |                        |
| Confirm password               |                        |

Please fill out all the above fields to create your account:

# Registration

|                           | * fields are compulso |
|---------------------------|-----------------------|
| examle@example.co.uk      |                       |
| examle@example.co.uk      |                       |
| 🛓 * Jane                  |                       |
| 🛓 <sup>*</sup> Doe        |                       |
| University of X           |                       |
| Country*                  |                       |
| United Kingdom            | ~                     |
| County / State / Province |                       |
| Berkshire                 |                       |
| <b>*</b>                  | Very Strong           |
| <b>*</b>                  | •                     |
|                           |                       |

#### On the same page, just below you will find:

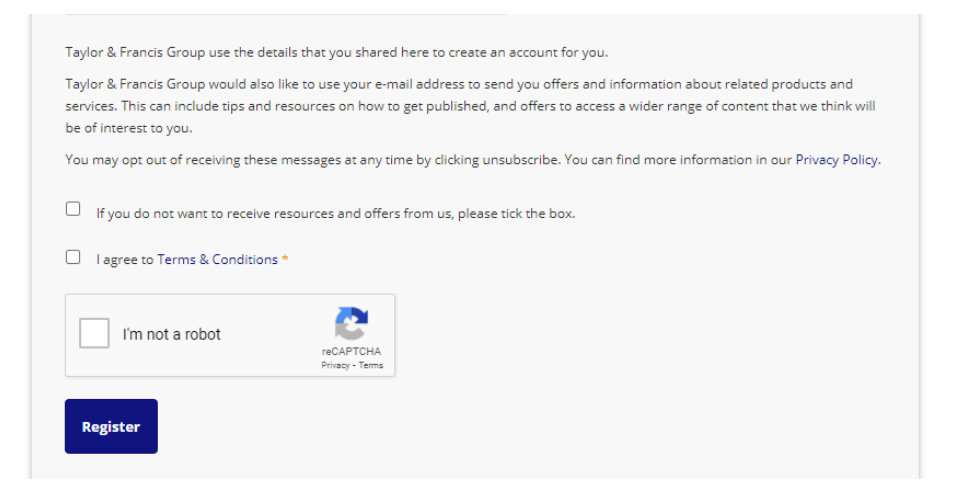

Whilst there is no obligation to sign up to our marketing resources, we do recommend you do this so that you can benefit from our targeted marketing campaigns, citation alerts, reaching readers emails (which show recently published content in your field of choice) and many more.

Once this step has been completed, you will have successfully created an account with Taylor & Francis.

### Purchasing a membership

In order to purchase a membership, please visit the journal webpage: <u>https://www.tandfonline.com/toc/cmcf20/current</u>

Please click on the 'Subscribe' button, in green:

|                                                                                                    | <b>Modern &amp; Contemporary</b><br>Publish open access in this journal                                    | y France                                                   |
|----------------------------------------------------------------------------------------------------|----------------------------------------------------------------------------------------------------|------------------------------------------------------------|
|                                                                                                    | Publishes research on French studies, including history, literacy, cultural and po<br>and social sciences. | ost-colonial studies, film and media studies and political |
| The constant of the first state of the state of the state | Enter keywords, authors, DOI, ORCID etc                                                                    | This Journal C<br>Advanced search                          |
|                                                                                                    | Submit an article New content alerts RSS Subscribe Gutation search                                         | ch -                                                       |

You will then be redirected to this page, where you will need to select the 'Society Membership' tab.

## Subscribe

| Individuals                              | Institutions      | Corporations  | Society members | ship          |
|------------------------------------------|-------------------|---------------|-----------------|---------------|
| Purchase type                            | Subscription type | Online access | Price <u>*</u>  |               |
| Modern and Contemporary<br>France - 2021 | Print only        | Not Included  | GBP 221.00      | Renew Buy now |
| Local tax will be added as a             | pplicable         |               |                 |               |

#### The screen that will appear is the following:

### Subscribe

| Individuals                                                                                                | Institutions      | Corporations  | Society membe  | ership        |
|----------------------------------------------------------------------------------------------------|-------------------|---------------|----------------|---------------|
| Purchase type                                                                                              | Subscription type | Online access | Price <u>*</u> |               |
| 2021 Association for the Study<br>of Modern & Contemporary<br>France (ASMCF) Student<br>Membership         | Print only        | Not Included  | GBP 10.00      | Renew Buy now |
| 2021 Association for the Study<br>of Modern & Contemporary<br>France (ASMCF)<br>Unwaged/Retired Membership | Print only        | Not Included  | GBP 23.00      | Renew Buy now |
| 2021 Association for the Study<br>of Modern & Contemporary<br>France (ASMCF) Membership                    | Print only        | Not Included  | GBP 46.00      | Renew Buy now |
| Local tax will be added as appli                                                                           | cable             |               |                |               |

Please be sure to select 'renew' if this is not the first membership you are purchasing and only select 'buy now' if it is indeed the first time you are buying this.